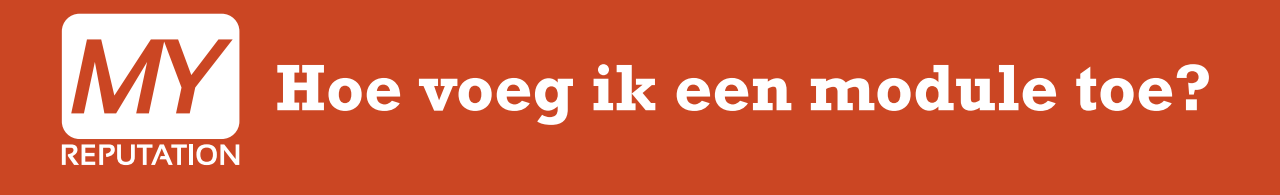

Modules hebben specifieke functies waarmee de website interactiever gemaakt wordt. De gebruiker kan zelf bepalen welke modules aan de website worden toegevoegd en waar op de website deze worden geplaatst. Kijk daarvoor bij de uitleg '<u>Verplaatsen modules</u>'. Modules kunnen toegevoegd worden via de wizard of op de website zelf. De twee manieren worden hieronder uitgelegd.

Via de wizard: Aantal stappen: 4 Op de site zelf: Aantal stappen: 4 duur: 1 minuut duur: 1 minuut

Bekijk de uitleg in video

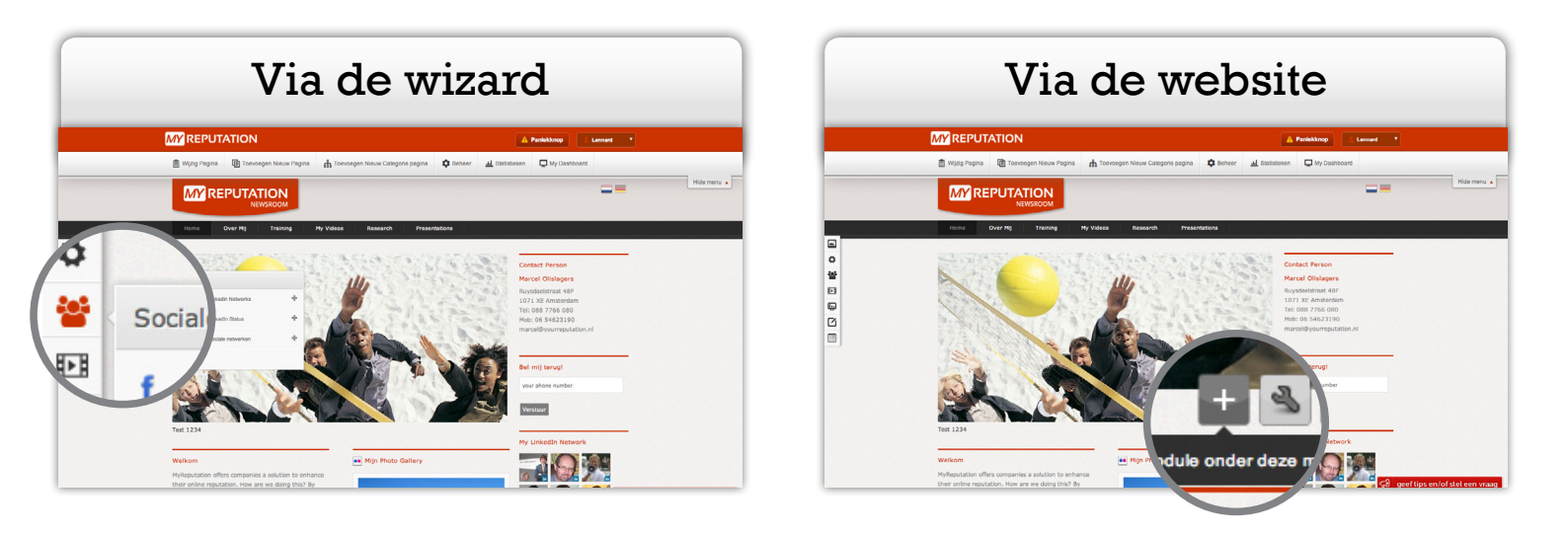

### Via de wizard: Stap 1

Door op de 'Bekijk website' knop te klikken, komt de website naar voren.

| MY REPUTATIO        | N                                                                | ) Bekijk website Deelupdate 🗈 🚓 🔟 🌣 🌋 Lennard Sig | gling |
|---------------------|------------------------------------------------------------------|---------------------------------------------------|-------|
| Hoofdscherm 📞 T     | erugbelverzoek                                                   | Q. Zoek leads                                     |       |
|                     |                                                                  |                                                   |       |
| MY Dashboard        | MY Sales Trechter                                                | ✓ MY Top 5 Leads                                  |       |
| MY Network          |                                                                  |                                                   |       |
| € MY Sales          | Lead overzicht Pijplijn Omzetvoorspeller                         | Contacted Omzet Opdrachten                        |       |
| MY Monitoring Tool  |                                                                  | Test User                                         |       |
| NY Social Stream    | All Leads 657                                                    | Test Company                                      |       |
| MY Website          |                                                                  |                                                   |       |
| MY Statistieken     |                                                                  | Carlijn Zuure in                                  | •     |
| MY Agenda           |                                                                  | Projob                                            |       |
| MY Messages         |                                                                  |                                                   |       |
| MY Academy          |                                                                  | My User<br>My Company                             | 0     |
| MY Settings         |                                                                  |                                                   |       |
| MY To Do's          |                                                                  | Varun Mangwana                                    | 0     |
| Social profile's    |                                                                  | The Times Of India                                |       |
| Connect Facebook    | Susperts 542                                                     | <b>b</b>                                          |       |
|                     | Prospects, 37                                                    | Nitin Soni                                        | •     |
| Taken vandaag       | Hot Leads, 27                                                    | DEW SOFTWARE INC                                  |       |
| Geen taken vandaag  | Not Interested, 12                                               | View More SS                                      |       |
| Gedateerde taken >  | Clent, 39                                                        | VIEW INDIE **                                     |       |
| Taken deze week >   |                                                                  | € MY Top 5 Opdrachten                             |       |
|                     | MY Website Statistieken                                          |                                                   |       |
| Toekomstige taken > | Enter your Google Analytics credentials to show the statistics : | Omzet Meest recent Status                         |       |
| Bekiik alle taken   | Your Google analytics account email address                      | Deal 2 € 300                                      | 0000  |
| Denja dile landi    | rour Google andrytics account email address .                    | Test User Need Anal                               | lysis |

# Via de wizard: Stap 2 Klik op 1 van de linkerstaande icoontjes om de verschillende modules naar voren te laten komen.

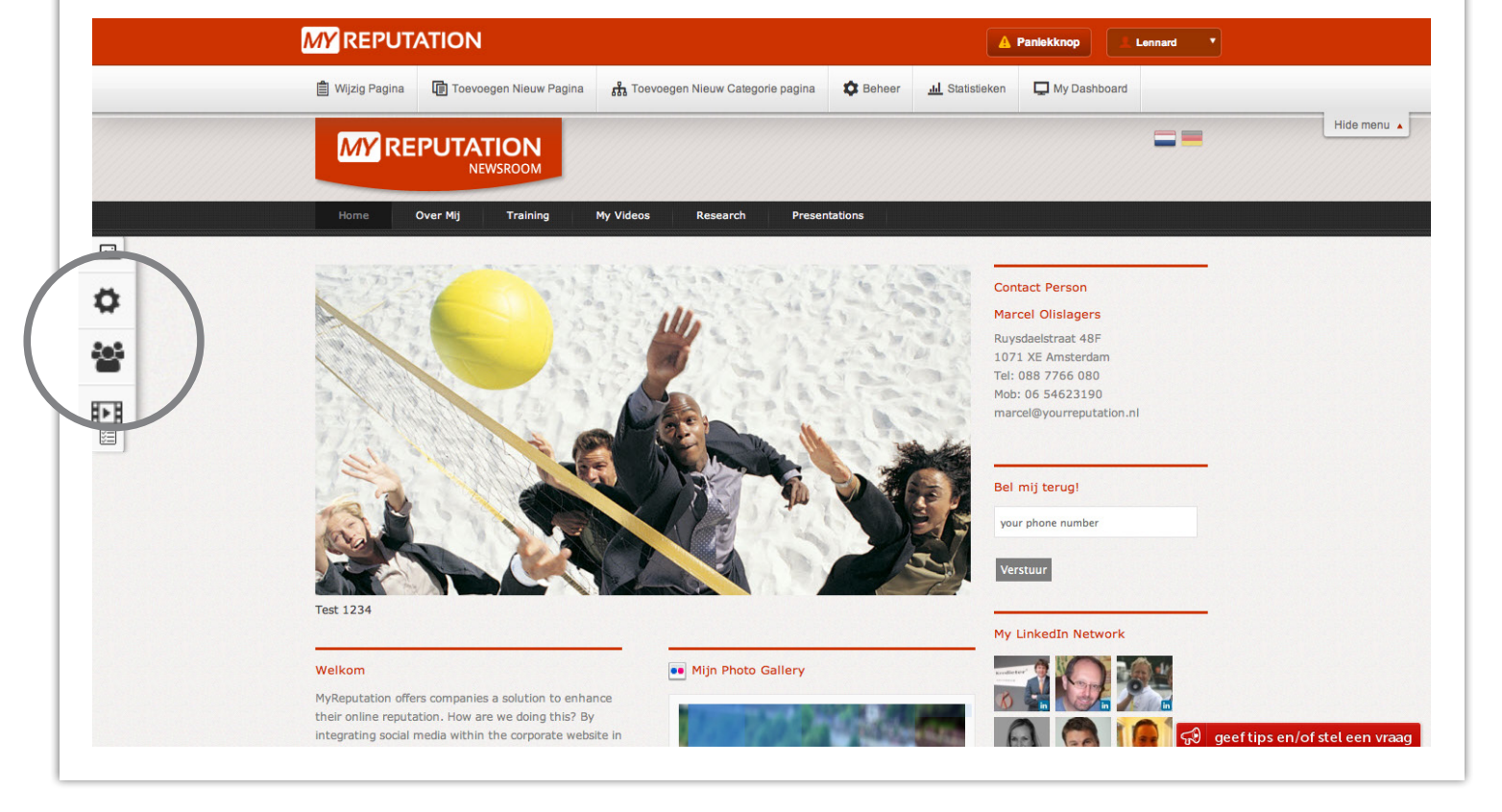

## Via de wizard: Stap 3

Wanneer je de juiste module gevonden hebt klik dan op het ' +' om de module toe te voegen aan jouw website.

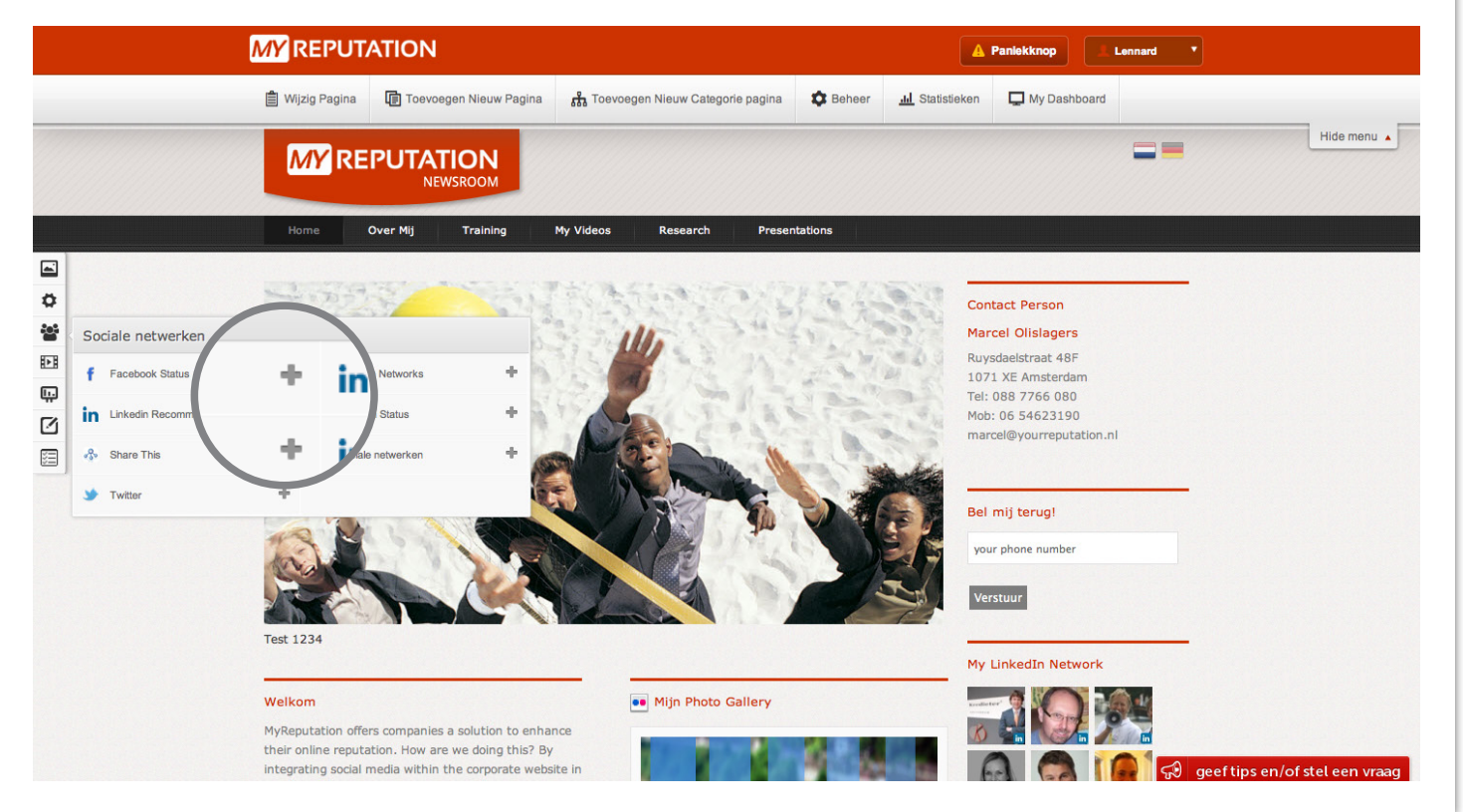

### Via de wizard: Stap 4

De module is nu onderaan jouw website te vinden. In dit voorbeeld hebben wij gebruik gemaakt van de 'Facebook Status' module. Hoe alle modules ingesteld moeten worden kan je terugvinden in de <u>MY Academy</u>.

| 🗐 Wijzig Pagina 🕼 Toevoegen Nieuw Pagina 🔏                                                                                                    | Toevoegen Nieuw Categorie pagina                                                                                                    | Jul Statistieken Dashboard                                                                                                    |           |
|----------------------------------------------------------------------------------------------------|----------------------------------------------------------------------------------------------------|----------------------------------------------------------------------------------------------------|-----------|
| Previous                                                                                                    | Next                                                                                                    |                                                                                                    | Hide menu |
|                                                                                                    |                                                                                                    |                                                                                                    |           |
|                                                                                                    |                                                                                                    |                                                                                                    |           |
| De Facebook-module is nog niet ingesteld                                                                                                    |                                                                                                    |                                                                                                    |           |
|                                                                                                    |                                                                                                    |                                                                                                    |           |
| Nuttige links                                                                                                    | Volg mij op                                                                                                    | Contactgegevens                                                                                                    |           |
| Nuttige links The best tool for managing your reputation and online branding                                                                                                    | Volg mij op<br>B Twitter Facebook                                                                                                    | Contactgegevens<br>                                                                                                    |           |
| Nuttige links The best tool for managing your reputation and<br>online branding The place to get information on reputation<br>management and online branding                                                                                                    | Volg mij op<br>Twitter Facebook<br>Filckr in LinkedIn                                                                                                    | Contactgegevens<br>MyReputation<br>Oranje Nassaulaan 19<br>1075 AH Amsterdam<br>Tel: 088 1600 140<br>Moho 65 546 3100 of 66 11117829                                                                |           |
| Nuttige links  The best tool for managing your reputation and online branding  The place to get information on reputation management and online branding  The conversion specialists                                                                                                    | Volg mij op<br>Twitter Facebook<br>Filckr in Linkedin<br>Youtube St Google+                                                                                                    | Contactgegevens<br>MyReputation<br>Oranje Nassaulaan 19<br>1075 AH Amsterdam<br>Tel: 088 1600 140<br>Mob: 06 54623190 of 06 11117828<br>marcel@myreputation.nl of<br>lennard@myreputation.nl        |           |
| Nuttige links           • The best tool for managing your reputation and online branding           • The place to get information on reputation management and online branding           • The conversion specialists           • Mashups and more           • Consulting voor companies and professionals | Volg mlj op       Twitter       Twitter       Fickr       Nitter       Volg mlj op       Volg mlj op       Volg mlj | Contactgegevens<br><b>MyReputation</b><br>Oranje Nassaulaan 19<br>1075 AH Amstendam<br>Tel: 088 1600 140<br>Mob: 06 54623190 of 06 11117828<br>marcel@myreputation.nl of<br>lennard@myreputation.nl |           |
| Nuttige links            • One best tool for managing your reputation and noline branding.         • One place to get information on reputation anagement and online branding.         • The conversion specialists         • Mashups and more         • Consulting voor companies and professionals       | Volg mij op       Twitter     F       Flickr     In       Voutube     In       Im     InkedIn       Pinterest     Pinterest                                                                                                    | Contactgegevens<br>MyReputation<br>Oranje Nassaulaan 19<br>1075 AH Amsterdam<br>Tel: 088 1600 140<br>Mob: 06 54623190 of 06 11117828<br>marcel@myreputation.nl of<br>lennard@myreputation.nl        |           |

| a de website: Stap 1 |                                                                  |                                                   |  |  |  |
|----------------------|------------------------------------------------------------------|---------------------------------------------------|--|--|--|
| nneer je een m       | odule via de website wilt toevoegen, k                           | lik dan op de knop 'Bekijk website'. De website   |  |  |  |
| nt dan naar vor      | en.                                                              |                                                   |  |  |  |
|                      |                                                                  |                                                   |  |  |  |
| MY REPUTATION        |                                                                  | Beklik website Deelupdate 🕞 🛧 📈 🙃 Kennard Sigling |  |  |  |
| MI KEI ONAHOI        |                                                                  |                                                   |  |  |  |
| Hoofdscherm 📞 Ter    | ugbelverzoek   Contactverzoek                                    | Q. Zoek leads                                     |  |  |  |
|                      |                                                                  |                                                   |  |  |  |
| MY Dashboard         | NY Sales Trachter                                                | MY Top 5 Leads                                    |  |  |  |
| K Network            |                                                                  |                                                   |  |  |  |
| € MY Sales           | Lead overzicht Pijplijn Omzetvoorspeller                         | Contacted Omzet Opdrachten                        |  |  |  |
| MY Monitoring Tool   |                                                                  | Test lies                                         |  |  |  |
| NY Social Stream     | All Leads 657                                                    | Test Company                                      |  |  |  |
| MY Website           |                                                                  |                                                   |  |  |  |
| MY Statistieken      |                                                                  | Carlijn Zuure                                     |  |  |  |
| MY Agenda            |                                                                  | Projob                                            |  |  |  |
| MY Messages          |                                                                  |                                                   |  |  |  |
| 🚖 MY Academy         |                                                                  | My User O                                         |  |  |  |
| MY Settings          |                                                                  | My Company                                        |  |  |  |
| C MY To Data         |                                                                  |                                                   |  |  |  |
| MITODOS              |                                                                  | The Times Of India                                |  |  |  |
| Social profile s     |                                                                  |                                                   |  |  |  |
| Connect Pacebook     | Suspects, 542                                                    | Nitin Soni                                        |  |  |  |
| Taken vandaag        | Hot Leads, 27                                                    | DEW SOFTWARE INC                                  |  |  |  |
| Geen taken vandaag   | Not Interested, 12                                               |                                                   |  |  |  |
| Gedateerde taken >   | Client, 39                                                       | View More >>                                      |  |  |  |
| Takan dana unak      |                                                                  | € MY Top 5 Opdrachten                             |  |  |  |
| laken deze week >    | MY Website Statistieken                                          |                                                   |  |  |  |
| Toekomstige taken >  | Enterways Coopela Analytica andentials to show the statistics in | Omzet Meest recent Status                         |  |  |  |
|                      | Enter your Google Analytics credentials to snow the statistics : | Deal 2 € 300000                                   |  |  |  |
| Bekijk alle taken    | Your Google analytics account email address :                    | Test User Need Analysis                           |  |  |  |

### Via de website: Stap 2

Op de website kunt je een plek uitzoeken waar je de module geplaatst wilt hebben. Klik vervolgens op het ' ➡ ' daarboven om de verschillende modules naar voren te laten komen.

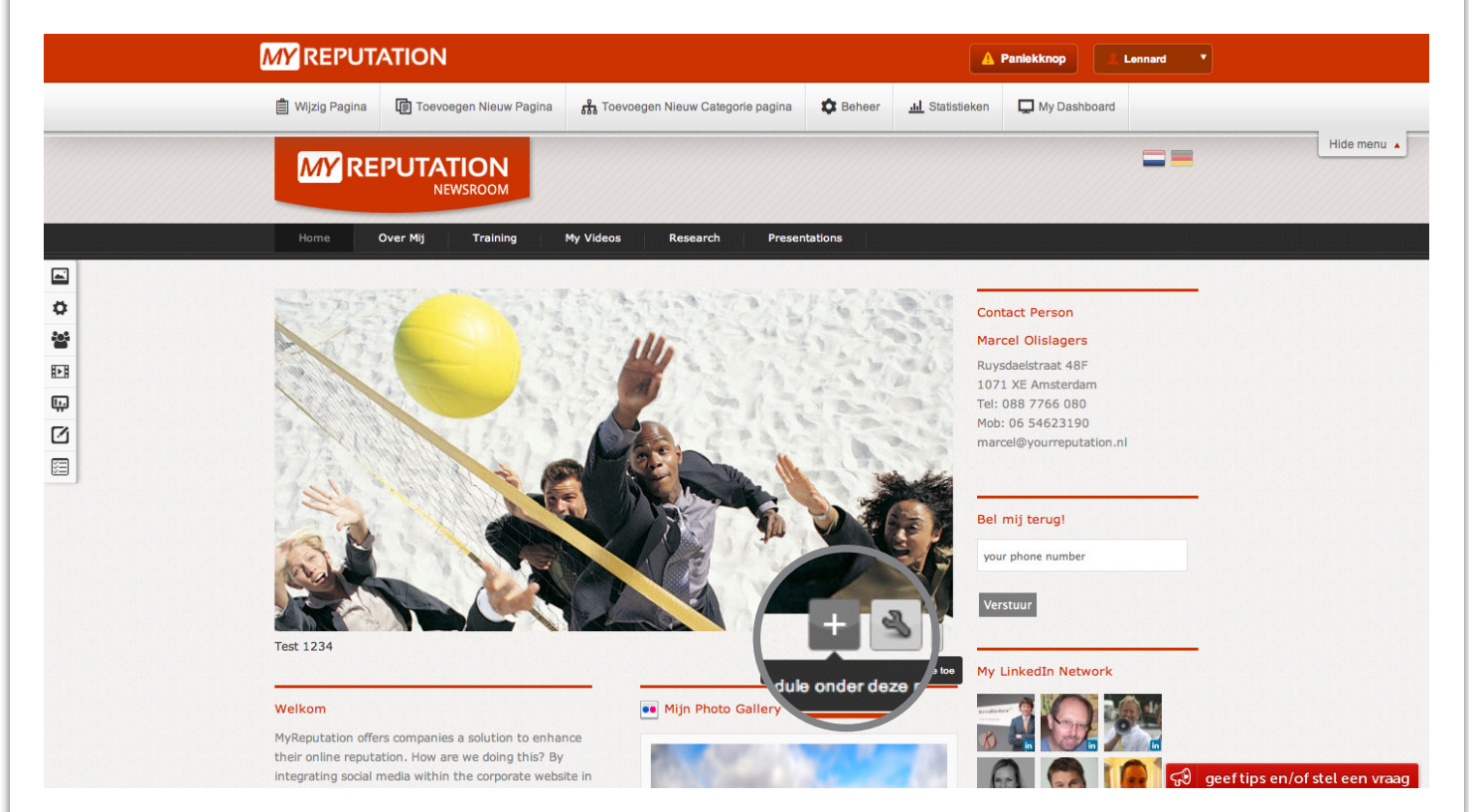

#### Via de website: Stap 3

Wanneer je de juiste module gevonden hebt, klikt je op het ' + ' om de module toe te voegen op jouw website.

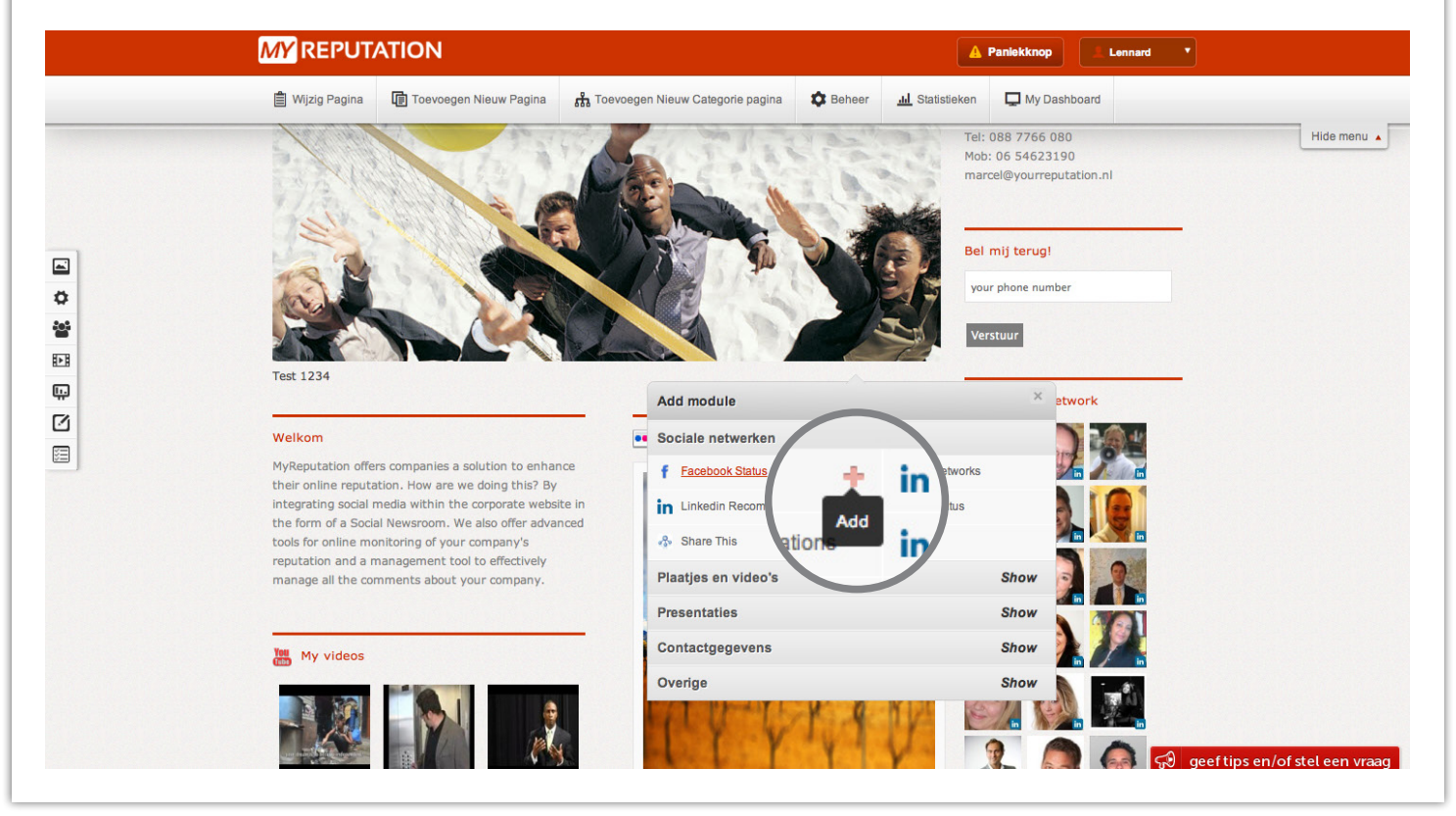

#### Via de website: Stap 4

De module is nu op de gewenste plek te vinden. In dit voorbeeld hebben wij gebruik gemaakt van de 'Facebook Status' module. Hoe alle modules ingesteld moeten worden kan je terugvinden in de <u>MY Academy</u>.

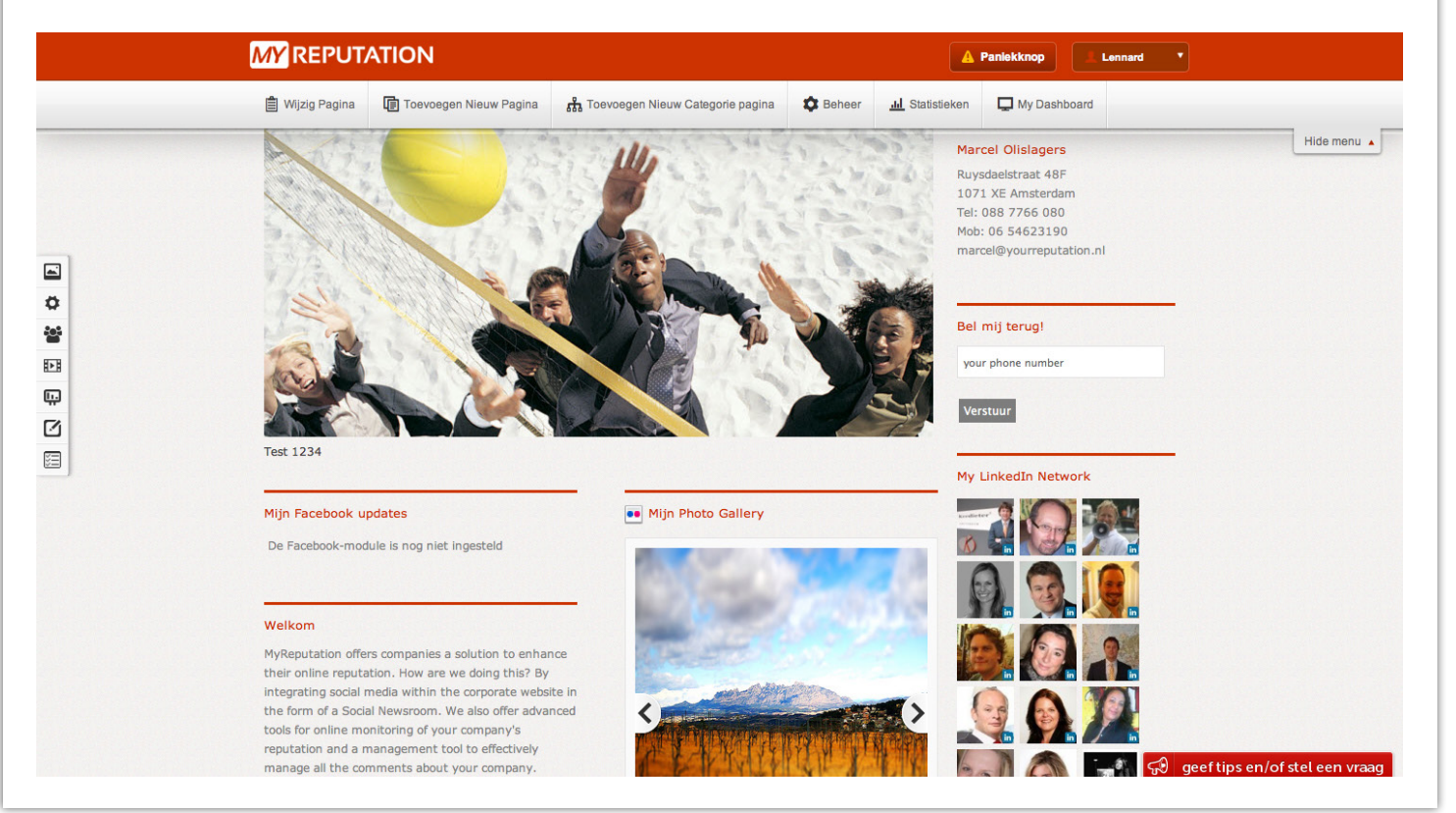

#### Voor vragen kunt u bellen met 088 776 60 70 of mailen naar <u>info@myreputation.nl</u>

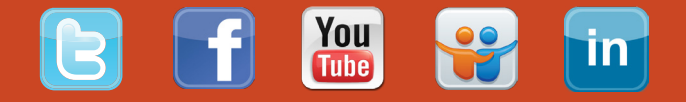